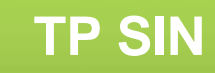

# **ETUDE D'UN RESEAU INFORMATIQUE**

## Support : Réseau informatique

## Pré requis (l'élève doit savoir):

• Savoir utiliser un ordinateur

#### **Programme**

## **Objectif terminale :**

L'élève doit être capable de réaliser le montage d'un réseau et de le paramétrer

## Matériels :

• Logiciel wireshark, Cisco Packet Tracer

## 1. <u>Questions</u>

• A quoi peut servir un réseau informatique

• Expliquer son principe de fonctionnement

Nom :....

Prénom :....

• Quels sont les différents types de topologie de réseau

• Qu'est-ce un masque de sous réseau, à quoi ça sert ?

• Qu'est-ce une adresse mac ?

• Qu'est-ce une adresse IP ?

• Quels sont les éléments importants dans les adresses pour que deux ordinateurs puissent communiquer sur un même réseau.

• Donner le nom et la fonction des différents éléments qu'on peut trouver dans un réseau

| Nom : |  |
|-------|--|
|-------|--|

Prénom :....

## 2. <u>Manipulation (indiquer la commande réseau qui vous a permis d'obtenir le résultat)</u>

- Donner l'adresse IP de votre ordinateur et le masque de sous réseau
- Donner la classe du réseau local (A, B, C, D) et expliquer votre réponse
- Donner l'adresse mac

Prénom :....

• Donner l'adresse IP d'au moins deux ordinateurs branchés sur le réseau

a. Etude protocole Arp

- Depuis votre terminal avec l'invite de command (cmd), vider le cash de la table arp : arp -d
- Dans un terminal, affichez la table ARP (capturer la table et la coller sur le TP)

Exemple :

| C:\Windows\system32>a | rp -a             |           |
|-----------------------|-------------------|-----------|
| Interface : 192.168.1 | .17 Øxc           |           |
| Adresse Internet      | Adresse physique  | Туре      |
| 192.168.1.1           | 34-8a-ae-21-75-d2 | dynamique |
| 192.168.1.10          | fØ-82-61-36-83-92 | dynamique |
| 192.168.1.15          | 24-0a-64-80-47-69 | dynamique |
| 192.168.1.255         | 77-77-77-77-77    | statique  |
| 224.0.0.2             | 01-00-5e-00-00-02 | statique  |
| 224.0.0.22            | 01-00-5e-00-00-16 | statique  |
| 224.0.0.251           | 01-00-5e-00-00-fb | statique  |
| 224.0.0.252           | 01-00-5e-00-00-fc | statique  |
| 224.0.0.253           | 01-00-5e-00-00-fd | statique  |
| 239.255.255.250       | 01-00-5e-7f-ff-fa | statique  |
| 255.255.255.255       | <u> </u>          | statique  |
|                       |                   |           |

- Pinguer sur une machine du réseau qui n'est pas encore dans la table ARP.
- Afficher la nouvelle table ARP, que constatez-vous ?

## b. Etude protocole IMCP

- Dans Capture/Option, remplissez les champs :
- Interface
- Capture Filter (icmp and ip src host (adresse ip ordinateur source))
- Enable network name resolution
- Démarrez la capture

| Nom : |                                                                    | Prénom :                    |                                            |
|-------|--------------------------------------------------------------------|-----------------------------|--------------------------------------------|
| 🚄 Wi  | reshark: Capture Options                                           | A DESCRIPTION               |                                            |
| Сар   | iture                                                              |                             |                                            |
| C     | apture Interface                                                   | Link-layer header Prom. Mod | e Snaplen [B] Buffer [MiB] Capture Filter  |
|       | Connexion réseau sans fil 2<br>fe80:fdf5:7f35:ddde:6ble<br>0.0.0.0 | Ethernet enabled            | 262144 2 icmp and ip src host 192          |
|       | Connexion réseau Bluetooth                                         |                             | <b>•</b>                                   |
|       |                                                                    | m                           | 4                                          |
|       | Capture on all interfaces                                          |                             | Manage Interfaces                          |
|       | Use promiscuous mode on all inter                                  | faces                       |                                            |
|       | apture Filter: icmp and ip src host :                              | 192.168.1.17                | Compile selected BPFs                      |
| Cap   | oture Files                                                        |                             | Display Options                            |
| Fi    | ile:                                                               | Brows                       | e Update list of packets in real time      |
|       | Use multiple files                                                 | V Use ncan-ng format        | Automatically scroll during live capture   |
|       | Next file every 1                                                  | megabyte(s)                 | ☑ <u>H</u> ide capture info dialog         |
|       | Next file every                                                    | minute(s)                   | Name Resolution                            |
|       | Ring buffer with 2                                                 | files                       | ✓ Resolve MAC addresses                    |
| Stop  | p Capture Automatically After                                      |                             | Resolve <u>n</u> etwork-layer names        |
|       | 1 packet(s)                                                        | 1 megabyte(s)               |                                            |
|       | 1 file(s)                                                          | 1 minute(s)                 | Use <u>e</u> xternal network name resolver |
|       | Help                                                               |                             | <u>Start</u>                               |

- Dans une fenêtre de terminal, lancez la commande ping www.google.fr pendant quelques secondes.
- Cliquez sur Stop
- Analysez les trames :
  - o Quelle est l'adresse MAC de l'interface réseau du serveur google?
  - o Quelle est la taille d'un paquet en octets?
  - Quelles sont les adresses IP source et destination?

```
    B Frame 1: 74 bytes on wire (592 bits), 74 bytes captured (592 bits) on interface 3
    B Ethernet II, Src: Azurewav_a7:97:88 (1c:4b:d6:a7:97:88), Dst: Sagemcom_21:75:d2 (34:8a:ae:21:75:d2)
    □ Internet Protocol Version 4, Src: 192.168.1.17 (192.168.1.17), Dst: 173.194.78.94 (173.194.78.94)

                     Version: 4
                     Header Length: 20 bytes
          B Differentiated Services Field: 0x00 (DSCP 0x00: Default; ECN: 0x00: Not-ECT (Not ECN-Capable Transport))
                     Total Length: 60
                    Identification: 0x02d1 (721)
          ⊞ Flags: 0x00
                   Fragment offset: 0
                   Time to live: 128
Protocol: ICMP (1)
          ⊞ Header checksum: 0x7a16 [validation disabled]
                                                          pc5.home
                                                                                                          (1)

        34
        8a
        ae
        21
        75
        d2
        1c
        4b

        00
        3c
        0.2
        d1
        0.0
        0.0
        80
        01

        4e
        5e
        0.8
        0.0
        4d
        52
        0.0
        0.1

        67
        68
        69
        6a
        6b
        6c
        6d
        6e

        77
        61
        62
        63
        64
        65
        66
        67

0000
0010
0020
0030
0040

        d6
        a7
        97
        88
        08
        00
        45
        00

        7a
        16
        c0
        a8
        01
        11
        ad
        c2

        00
        09
        61
        62
        63
        64
        65
        66

        6f
        70
        71
        72
        73
        74
        75
        76

        68
        69

                                                                                                                                                                                                                                                                                     4...!u..K .....E.
.<.....Z.
N^...R....abcdef
ghijklmn opqrstuv
wabcdefg hi
```

 Calculer chaque adresse en hexadécimal (détailler les calculs) et la comparer à la valeur affichée sur wireshark

Exemple :

192.168.1.17 => c0 a8 01 11

| Nom :      |  |
|------------|--|
| Remarque : |  |

Selon votre capture, il peut être utile d'appliquer un filtre qui ne va afficher que certains paquets.

Donc pour mettre en place un filtrage (par exemple pour n'afficher que les paquets dont l'adresse source est 192.168.200.21) il faut saisir le filtre dans la **section Filter** puis cliquer sur le bouton **Apply**:

| Filter: ip.src == 192.168.200.21 | Ŧ | Expression | Clear | Apply |
|----------------------------------|---|------------|-------|-------|
|----------------------------------|---|------------|-------|-------|

Si le fond de la zone de saisie du filtre n'est pas vert, c'est qu'il y a une erreur de syntaxe.

Dans le cas d'un trafic ftp vous pouvez aussi dans le champ Filter saisir ftp puis cliquez sur Apply.

Un grand nombre de protocoles compris entre les couches deux et sept du modèle OSI est disponible. Ils peuvent être consultés quand vous cliquez sur le bouton "Expression ..." dans la fenêtre principal de Wireshark. Quelques exemples de protocole sont: IP, TCP, DNS, SSH.

| 🗖 Th            | e Wir        | eshark   | Netw       | ork Ana | lyze | H.     |                |      |              |   |    |   |    |          |         |         | . 🗆 × | 1 |
|-----------------|--------------|----------|------------|---------|------|--------|----------------|------|--------------|---|----|---|----|----------|---------|---------|-------|---|
| Eile            | <u>E</u> dit | ⊻iew     | <u>G</u> o | Capture | ٨r   | halyze | <u>S</u> tatis | tics | <u>H</u> elp |   |    |   |    |          |         |         |       |   |
|                 | <b>i</b>     | 0        | 8          | <b></b> |      | D      | K              | ×    | e,           |   | 9  |   | ¢1 | ⇔        | ۲       | Ŧ       | \$    |   |
| <u>F</u> ilter: |              |          |            |         | _    |        |                |      |              | _ |    | Ŧ | Ē  | pression | <b></b> | ]lear A | pply  |   |
|                 |              |          |            |         |      |        |                |      |              |   |    |   |    |          |         |         |       |   |
|                 |              |          |            |         |      |        |                |      |              | l |    |   |    |          |         |         |       |   |
| Ready           | y to loa     | d or ca. | No         | Packets |      |        |                |      |              |   | ۵P | = | ٦M | A113     | AK      | (.50)   | M 🕂   | • |
|                 |              |          |            |         |      |        |                |      |              |   |    |   |    |          |         |         |       |   |

| Wireshark: Filter Expression    |            |                       |
|---------------------------------|------------|-----------------------|
| Field name                      | Relation   | Value (protocol)      |
| 2dparityfec                     | is present |                       |
|                                 | ==         | Predefined values:    |
|                                 | !          |                       |
| 802.11 MGT     802.11 MGT     1 | >          |                       |
| 😟 802.11 Radiotap               | <          |                       |
| 802.3 Slow protocols            | >=         |                       |
| ± 9P                            | <=         |                       |
| AAL1                            | contains   |                       |
| AAL3/4                          | matches    |                       |
| AARP                            |            |                       |
| ACAP                            |            |                       |
| I ACN                           | 8          | Range (offset:length) |
|                                 |            |                       |
|                                 |            |                       |
| openmaniak.com                  | A 🖸        | QK <u>C</u> ancel     |

## Exemple de syntaxe de filtre :

#### ip.addr == 10.1.1.1

Affiche les paquets avec une adresse source ou destination de 10.1.1.1.

#### Nom :.....

#### Prénom :.....

#### ip.src != 10.1.2.3 or ip.dst != 10.4.5.6

Affiche les paquets avec une adresse IP source différente de 10.1.2.3 ou avec une adresse IP destination différente de 10.4.5.6.

#### Tcp.port==25

Affiche les paquets dont le port TCP source ou destination est égal à 25.

#### Tcp.dstport==25

Affiche Les paquets avec un port TCP de destination 25.

#### Comment analyser la capture réseau ?

On commence par charger la capture par le menu File > Open (/tmp/capture.pcap). Une fois le fichier chargé, on peut voir que la fenêtre de Wireshark est, par défaut, divisée en 3 sections:

- la première affiche une liste des paquets IP capturés
- la seconde donne le détail du paquet IP sélectionné dans la première section
- la troisième affiche le contenu (en hexadécimal) du paquet IP sélectionné dans la première section

Le volet du milieu affiche les détails de ce paquet. Les protocoles et les champs de protocole du paquet sélectionné sont indiqués. Ils s'affichent sous la forme d'une arborescence que vous pouvez développer ou réduire.

|                                                                               |                                                             | eth1 - Wir                                     | eshark                      | 600000                                                          |
|-------------------------------------------------------------------------------|-------------------------------------------------------------|------------------------------------------------|-----------------------------|-----------------------------------------------------------------|
| File Edit View Go Capt                                                        | ure Analyze Statistics Telep                                | bony Tools Help                                |                             |                                                                 |
|                                                                               | D; * 0 = Q =                                                | ··                                             |                             | R R 🖸 👹 🗹 📑 🚨 Liste des paquets                                 |
| Filten                                                                        |                                                             | • Expression Clear                             | Apply                       |                                                                 |
| No. Time                                                                      | Source                                                      | Destination                                    | Protocol                    | Info                                                            |
|                                                                               | 100.100.00.70                                               | WJ.270.27.88                                   | 111.10                      | uci yudayyu damayo yu miyeyi.k                                  |
| 365 12.271613                                                                 | 192.168.29.79                                               | 83.243.19.11                                   | HTTP                        | GET /decargn/bg_bandeau.gif HTTP/1.1                            |
| 300 12.2/1/30                                                                 | 192.100.29.79                                               | 83.243.19.11                                   | TUP                         | segment of a reassembled PDUJ                                   |
| 367 12.271790                                                                 | 192.168.29.79                                               | 03.243.19.11                                   | UTTO                        | GET /smrite aif MTTO/1 1                                        |
| 308 12.273229                                                                 | 192.168.29.79                                               | 83.243.19.11                                   | HITP                        | GET /Sprite.git Hilp/1.1                                        |
| 270 12 202472                                                                 | 100 50 148 20                                               | 192,108,29,1                                   | 661.42                      | Saruar Van Exchange Saruar Valla Bana                           |
| 370 12 203472                                                                 | 103 168 20 70                                               | 192,100,23,75                                  | TCD                         | A2046 > before [ACK] Care-71 Ach-1664 bire-11640 Lan-0 TEM-1404 |
| 371 12.233310                                                                 | 132.100.23.75                                               | 103 168 30 20                                  | TEP                         | 42040 > HELPS [ALK] SEQ-71 ALK-1004 WIN-11040 LEN-0 151-2494    |
| 372 12.254407                                                                 | 102 168 20 70                                               | 83 243 10 11                                   | TCP                         | 36890 > http [4(K] Seg-1 4/k-1 Win-5888 100-8 TSV-2494756 TS    |
| 374 12 294519                                                                 | 83 343 19 11                                                | 193 168 29 79                                  | TCP                         | http > 36891 [SVN ACK] Sense Ark=1 Win=1468 Lense MSS=1468      |
| 175 12 294528                                                                 | 192 168 29 79                                               | 81 241 19 11                                   | TCP                         | 16891 > http: [ACK] Segn1 Acks1 Wins5888 Lenes TSVs2494756 TS   |
| 376 12, 294765                                                                | 83, 243, 19, 11                                             | 192, 168, 29, 79                               | TCP                         | http > 36889 [SYN_ACK1 Sep=0 Ack=1 Win=1468 Len=0 MSS=1460      |
| 377 12,294774                                                                 | 192, 168, 29, 79                                            | 83, 243, 19, 11                                | TCP                         | 36889 > http [ACK] Seg=1 Ack=1 Win=5888 Len=8 TSV=2494757 T5    |
| 378 12.295048                                                                 | 192, 168, 29, 79                                            | 83,243,19,11                                   | HTTP                        | GET /favicon.ico HTTP/1.1                                       |
| 379 12,295153                                                                 | 192, 168, 29, 79                                            | 83,243,19,11                                   | HTTP                        | GET /favicon.ico HTTP/1.1                                       |
| <ul> <li>Ethernet II, Src: G-Prof</li> <li>Internet Protocol, Src:</li> </ul> | Com_77:25:c8 [80:0f:fe:77:25<br>192.168.29.79 (192.168.29.7 | :c8), Dst: HewlettP_6<br>9), Dst: 192.168.29.1 | 4:6e:2c (00:<br>(192.168.29 | 1f:29:04:6e:2c)<br>.1)                                          |
| <ul> <li>User Datagram Protocol.</li> </ul>                                   | Src Port: 57865 (57865), Os                                 | t Port: domain (53)                            |                             |                                                                 |
| * Domain Name System (que                                                     | rvì                                                         |                                                |                             |                                                                 |
| IResponse In: 11181                                                           |                                                             |                                                |                             |                                                                 |
| Transaction ID: 8kald                                                         |                                                             |                                                |                             |                                                                 |
| Finise (100 ab) exercis                                                       | of manual                                                   |                                                |                             |                                                                 |
| · Frags: exerce (Standa                                                       | in doeral                                                   |                                                |                             |                                                                 |
| Questions: 1                                                                  |                                                             |                                                |                             |                                                                 |
| Answer RRs: 0                                                                 |                                                             |                                                |                             |                                                                 |
| Authority RRs: 0                                                              |                                                             |                                                |                             | Détail du sa such offéntion of                                  |
| Additional RRs: 8                                                             |                                                             |                                                |                             | Detail du paquet selectionne                                    |
| Queries                                                                       |                                                             |                                                |                             |                                                                 |
| ing.achetezfacile.c                                                           | om: type A, class IN                                        |                                                |                             |                                                                 |
| 0000 00 1f 29 64 6e 2c 00                                                     | 8f fe 77 25 c8 88 00 45 00                                  | )dh                                            |                             |                                                                 |
| 0010 00 43 11 1f 40 00 40                                                     | 11 6d ea c0 a8 1d 4f c0 a8                                  | .C@.@. mO                                      |                             | and the second second second second                             |
| 8829 1d 81 e2 89 66 35 68                                                     | 2f bb el al d8 81 66 88 61                                  |                                                |                             | Contenu du paquet                                               |
| 10,50 108 00 80 80 80 60 60 03                                                | 69 63 67 03 61 63 68 65 74                                  | 1 mg.achet                                     | -                           | 112 CARL STATE OF THE STATE OF THE STATE OF                     |
| Frame (frame), 81 bytes                                                       | * Packets: 1833 Displaye                                    | d: 1833 Marked: 0 Droppe                       | od: 0                       | - Profile: Default                                              |

#### Contenu du paquet :

La première colonne indique, avec 4 chiffres hexadécimaux, le rang du premier octet de la ligne courante dans la trame ;

La seconde affiche la valeur hexadécimale de 16 octets capturés à chaque ligne (un octet est représenté par deux caractères hexadécimaux) ;

La dernière représente à chaque ligne les caractères ASCII correspondants aux 16 octets de la seconde colonne (la correspondance n'est significative que lorsque du texte "imprimable" se trouve encodé dans ces octets).

Nom :.....

Prénom :....

c. Réalisation d'un réseau informatique

## Simulation :

• Installer le logiciel Cisco Packet Tracer

| Nom                                        | Modifié le       | Туре              | Taille     |
|--------------------------------------------|------------------|-------------------|------------|
| 🍕 blank.pkt                                | 09/09/2012 15:09 | Cisco Packet Trac | 1 Ko       |
| 🔁 Cisco Packet Tracer 6.2 for Windows Stud | 25/08/2015 13:56 | Application       | 150 207 Ko |
| french.ptl                                 | 09/09/2012 15:16 | Fichier PTL       | 977 Ko     |
| notice francaise.txt                       | 09/09/2012 15:17 | Document texte    | 1 Ko       |
| 🗾 Packet Tracer 4.11.pdf                   | 09/09/2012 14:53 | Adobe Acrobat D   | 4 570 Ko   |

• Modifier la langue voir notice

| Nom                                        | Modifié le       | Туре              | Taille     |
|--------------------------------------------|------------------|-------------------|------------|
| 🍕 blank.pkt                                | 09/09/2012 15:09 | Cisco Packet Trac | 1 Ko       |
| 🚏 Cisco Packet Tracer 6.2 for Windows Stud | 25/08/2015 13:56 | Application       | 150 207 Ko |
| french.ptl                                 | 09/09/2012 15:16 | Fichier PTL       | 977 Ko     |
| notice francaise.txt                       | 09/09/2012 15:17 | Document texte    | 1 Ko       |
| 🔁 Packet Tracer 4.11.pdf                   | 09/09/2012 14:53 | Adobe Acrobat D   | 4 570 Ko   |

 En suivant les instructions sur la vidéo (<u>http://www.sti2dsinhyrome.fr/video%20cisco%20packet%20tracer.html</u>), réaliser le réseau suivant et le tester

Rentrer les mêmes caractéristiques que le réseau de la salle, adresse ip de votre ordinateur et d'un autre ordinateur de la salle.

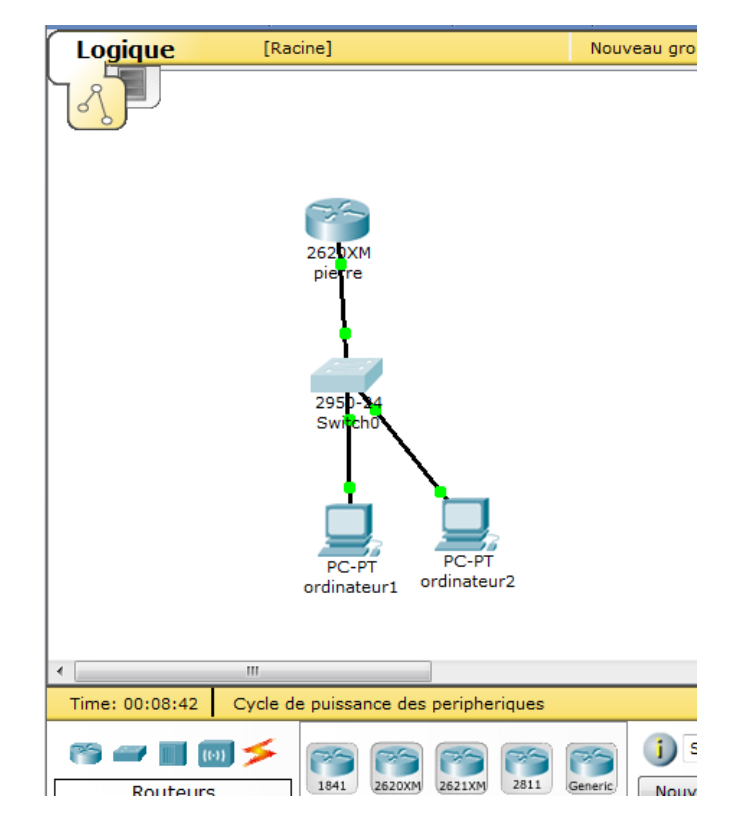

| Nom : |  |
|-------|--|
|-------|--|

Prénom :....

- Appeler professeur
- Refaire le montage en rajoutant un point d'accès wifi et un nouvel ordinateur connecté en wifi.
   Configurer le avec une sécurité WPA2 (clé : votre nom suivi de votre date de naissance, suivi nom lycée, Ex : dupont18101999hyrome)

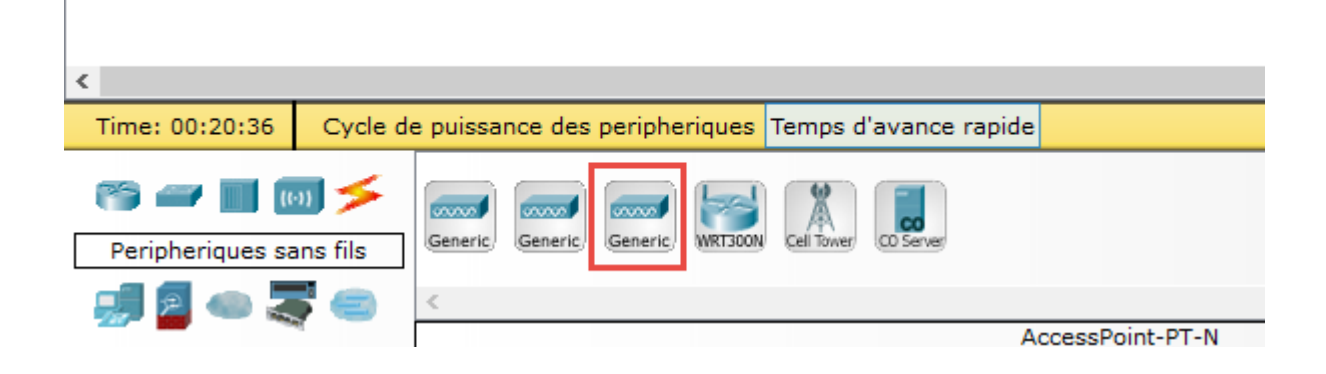